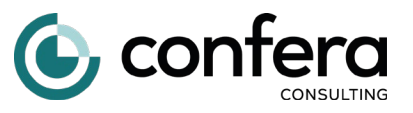

## Schritt 1: Anmeldung

Melden Sie sich in Ihrem Onlineportal oder Ihrer App an. Die App finden Sie im App-Store / Playstore unter dem Suchbegriff "givve Card". Das Onlineportal finden Sie unter <u>https://www.ihre-firmenkarte.de/guthaben-abfragen/</u>

Wenn Sie Ihr Passwort vergessen haben, können Sie unter <u>https://card.givve.com/passwordreset</u> ein neues Passwort anfordern.

## Schritt 2: Region ansehen

Aufgrund einer Änderung im Steuergesetz sind die Karten für den steuerfreien Sachbezug <u>auf Regionen eingestellt</u>. Sie können Ihre Karte in dieser Region bei ausgewählten Partnern nutzen. Ihre persönliche Region sehen Sie hier.

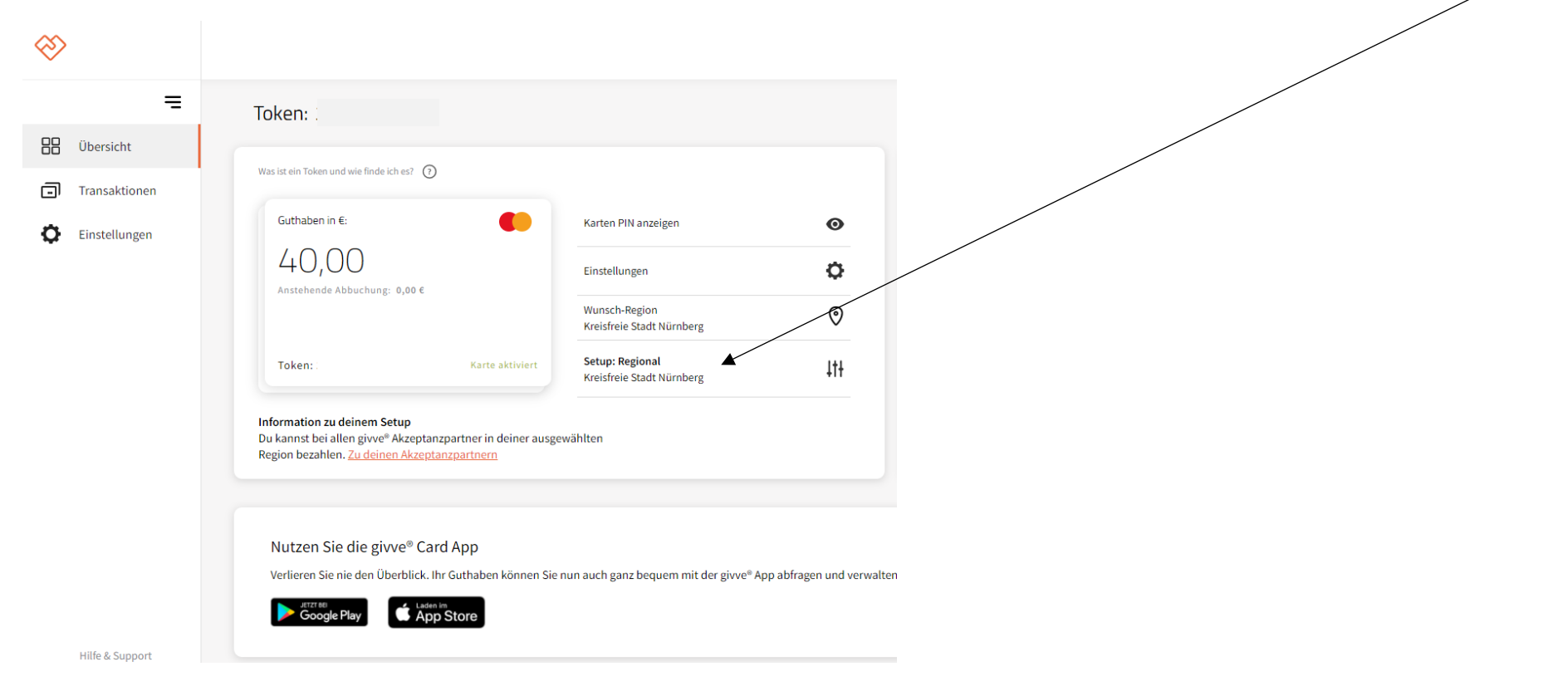

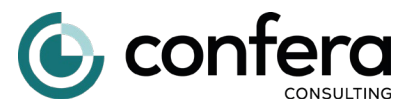

## Schritt 3: Akzeptanzpartner ansehen

In Ihrer Region (siehe Schritt 2) können Sie Ihre Karte bei speziellen Akzeptanzpartnern einsetzen. Der Karteneinsatz bei allen Mastercard Akzeptanzstellen ist aufgrund der Änderung des Steuergesetzes nicht mehr möglich. Das Netzwerk der Akzeptanzpartner wird ständig ausgebaut und erweitern. Die tagesaktuelle Liste der Akzeptanzpartner sehen Sie hier.

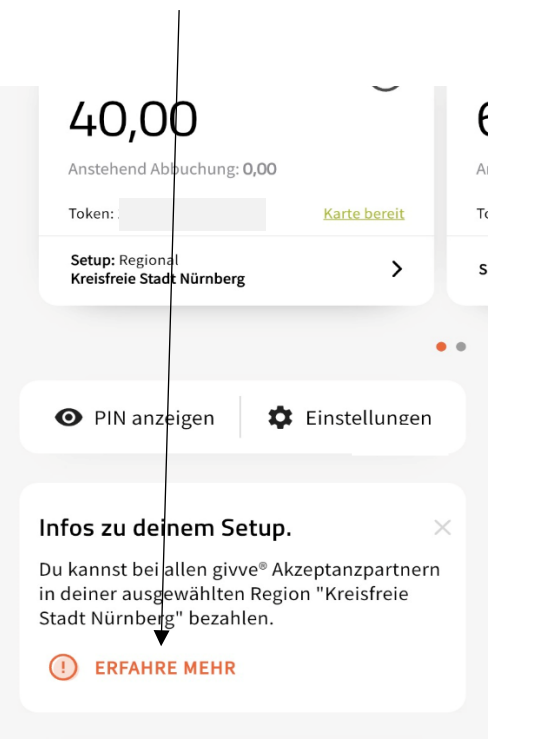

Bitte klicken Sie auf den Link "Erfahre mehr" um dort die Akzeptanzpartner zu finden. Bitte beachten Sie, dass nur die "aktuellen Akzeptanzpartner" bereits angeschlossen sind. Die "kommenden Akzeptanzpartner" sind ein Ausblick in die Zukunft und zum heutigen Tage noch nicht angeschlossen.

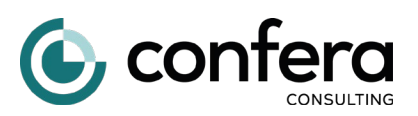

## Schritt 4: Akzeptanzpartner vorschlagen

Sie möchten ein Geschäft oder eine Tankstelle vorschlagen, die künftig als Partner aufgenommen wird. Dies können Sie ganz einfach online erledigen, unter:

https://givve.com/de/partnerprogramm/akzeptanzpartner-vorschlagen